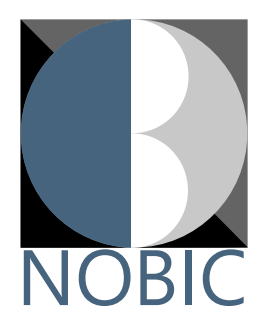

## How to generate laser safety course transcript? A guide for staff

1. In Workday, go to Learning and under My Learning select View Learning Transcript

| Learning |               | ← | My Learning |                                                |  |  |  |
|----------|---------------|---|-------------|------------------------------------------------|--|--|--|
| ଜ        | Learning Home |   |             |                                                |  |  |  |
| ш        | My Learning   |   |             | View Your Learning History                     |  |  |  |
| EQ.      | Discover      |   | )<br>E      | Access your learning transcript to view a reco |  |  |  |
|          | Links         | ^ |             | View Learning Transcript →                     |  |  |  |

2. Find the respective course in your learning history and click on the magnifying glass symbol to open details

| Learning H | History 44 items                    |         |                |                     |               |                   |                             |                 |   |
|------------|-------------------------------------|---------|----------------|---------------------|---------------|-------------------|-----------------------------|-----------------|---|
|            | Name                                | Version | Content Type   | Registration Status | Date Enrolled | Completion Status | Completion Date<br>and Time | Expiration Date |   |
| ٩          | Working With Non-ionising Radiation |         | Digital Course | Enrolled            | 08/08/2022    | Completed         | 08/08/2022<br>03:42:20 PM   | 08/08/2025      | I |
|            |                                     |         |                |                     |               |                   |                             |                 |   |

3. You should see something like this:

| View Learning Enrollment                              |                                   |                 |       |              |                          |  |  |
|-------------------------------------------------------|-----------------------------------|-----------------|-------|--------------|--------------------------|--|--|
| Learning Content Working With Norr-Jonising Radiation |                                   |                 |       |              |                          |  |  |
| Person                                                | Dr Radek Machan                   |                 |       |              |                          |  |  |
| Organization                                          | SCELSE Imaging (Prof Peter Torok) |                 |       |              |                          |  |  |
| Completion Status                                     | Completed                         |                 |       |              |                          |  |  |
| Learning Enrollment Completion Moment                 | 08/08/2022 03:42:20 PM            |                 |       |              |                          |  |  |
| Overall Score                                         | 100                               |                 |       |              |                          |  |  |
| Dentil Sector Destance                                |                                   |                 |       |              |                          |  |  |
| Expiration Date                                       | 08/08/2025                        |                 |       |              |                          |  |  |
|                                                       |                                   |                 |       |              |                          |  |  |
|                                                       |                                   |                 |       |              |                          |  |  |
| Turn of the new tables year 🗨 💽                       |                                   |                 |       |              |                          |  |  |
| Lesson                                                |                                   | Tracking Status | Score | Lesson Grade | Completion Date and Time |  |  |
| Working With Non-ionising Radiation                   |                                   | Completed       | 100   | Passed       | 08/08/2022 03:42:20 PM   |  |  |

4. Generate PDF and send to us

Note the **expiry date** of the course – your usage rights expiry will be set accordingly!